# Pearson | Mastering Mastering Administración de Pearson para Blackboard

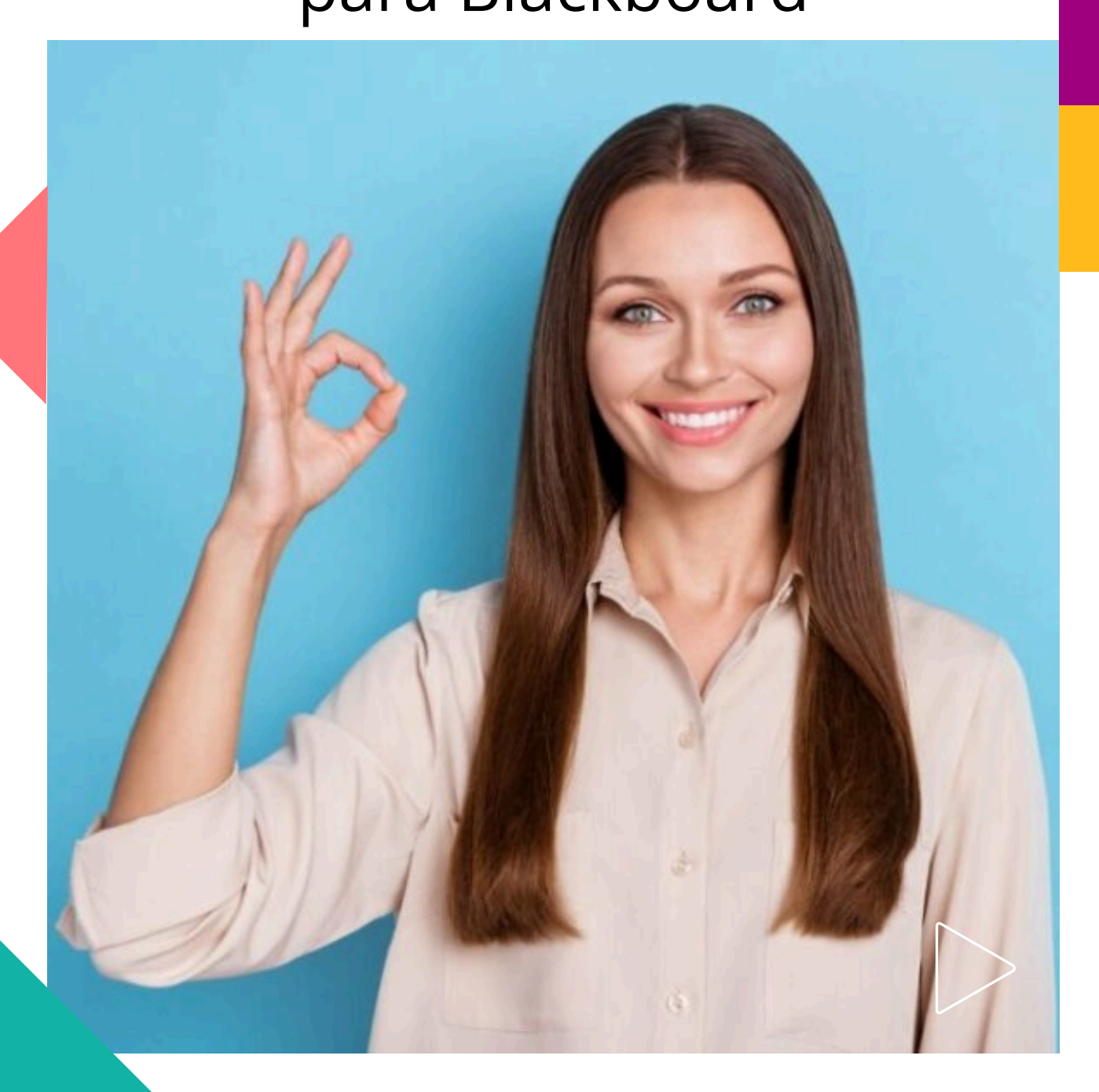

Pearson | Higher Education

### Configuración de la herramienta externa de LTI a nivel de cuenta

1. Iniciar sesión en Blackboard y acceder a la página **System Admin.** 

2. En el panel de Administador, debajo de la sección de Integraciones, seleccionar **LTI Tool Providers.** 

3. Seleccionar Register LTI 1.3/Advantage Tool.

| Administrator Tools                                      |                                      |                                             |
|----------------------------------------------------------|--------------------------------------|---------------------------------------------|
| Administrator Panel LTI                                  | Tool Providers                       |                                             |
| LTI Tool Providers<br>This report is available to show a | ll provider domains in use in the sy | rstem, including the status. Domains can be |
| Manage Global Properties                                 | Register LTI 1.1 Provider            | Register LTI 1.3/Advantage Tool             |

4. En Client ID, ingresar lo siguiente: ef097edb-b268-40b3-92b1-531907f4abaf

| Γ | ENTER CLIENT ID |                                                    |
|---|-----------------|----------------------------------------------------|
|   |                 |                                                    |
|   | Client ID       |                                                    |
|   |                 | Type the Client ID for the tool you'd like to add. |
| ľ |                 |                                                    |

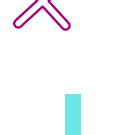

#### 5. Dar clic en **Submit.**

campos correspondientes a Tool Status Los aparecerán automáticamente al ingresar el Client ID. Asegurarse que Tool Status está marcado como Approved.

6. Anotar el **Deployment ID**, el cual es único para su instancia. Este dato será necesario para completar el proceso de integración para su institución. Por favor, compartirlo con su Asesor de Servicios de Aprendizaje.

|  | TOO | LS | TAT | US |
|--|-----|----|-----|----|
|--|-----|----|-----|----|

The following fields are read-only, but you can toggle the status of this tool

Name

Description

Deployment ID

Initiate Login URL

Tool Redirect URLs

**IWKS URL** 

Domains

Client ID

Pearson Access

Pearson LTI 1.3 PRODUCTION

80adfc75-790a-4c8e-9ef3-8fb889d97106

ef097edb-b268-40b3-92b1-531907f4abaf

https://interop.pearson.com/security/login

https://interop.pearson.com/launch

https://interop.pearson.com/security/keys/jwks/

interop.pearson.com

**Tool Status** 

Approved

Excluded

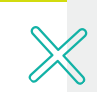

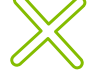

6. En el apartado llamado **Tool Provider Customer Parameter**, incluir los siguientes cinco datos. Es recomendable copiar y pegar.

- lms\_course\_id=\$Course.id
- link\_history=\$ResourceLink.id.history
- contextHistory=\$Context.id.history
- context\_history=\$Context.id.history
- resourceHistory=\$ResourceLink.id.history

| Tool Provider Custom<br>Parameters | Ims_course_id=\$Course.id<br>link_history=\$ResourceLink.id.history<br>contextHistory=\$Context.id.history<br>context_history=\$Context.id.history<br>resourceHistory=\$ResourceLink.id.history |    |
|------------------------------------|----------------------------------------------------------------------------------------------------|----|
|                                    |                                                                                                    | 1, |

7. Configure las preferencias de las Políticas de la institución (Institution Policies): En **User Fields to Send** activar las casillas: Role in Course, Name, Email Address.

Seleccionar:

- Yes en Allow grade service access
- No para Allow Membership Service Access y Show User Acknowledgment Message.
- 8. Dar clic en **Submit.**

#### ¡Importante!

Para completar la integración, proporcione el dato obtenido de la configuración (paso 6 en el recuadro azul) a su Asesor de Servicios de Aprendizaje.

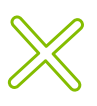

INSTITUTION POLICIES

You can change the following settings for this tool. The fields use global values by default.

| User Fields to Send                | <ul> <li>Role in Course</li> <li>Name</li> <li>Email Address</li> </ul>          |
|------------------------------------|----------------------------------------------------------------------------------|
| Allow grade service access         | ● Yes ◯ No                                                                       |
| Allow Membership Service<br>Access | 🔿 Yes 🍥 No                                                                       |
| Show User Acknowledgment           | You can edit the user acknowledgment message when Membership Service is disabled |
| message                            | 🔿 Yes 🌘 No                                                                       |

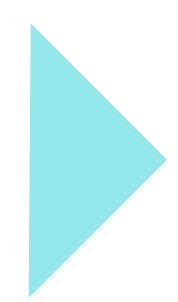

## Ayuda y soporte

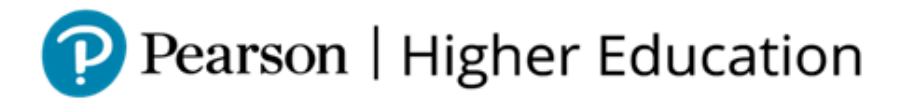

En caso de problemas en el **acceso** y/o **contenido** o necesidad de **apoyo técnico**, por favor, escribir a **hedsoporte@pearson.com** brindando la información necesaria para atender su caso: institución, username, producto y detalles del requerimiento (si es posible con captura de pantalla o video).

Las áreas de Customer Success estarán prestas para atender su solicitud.

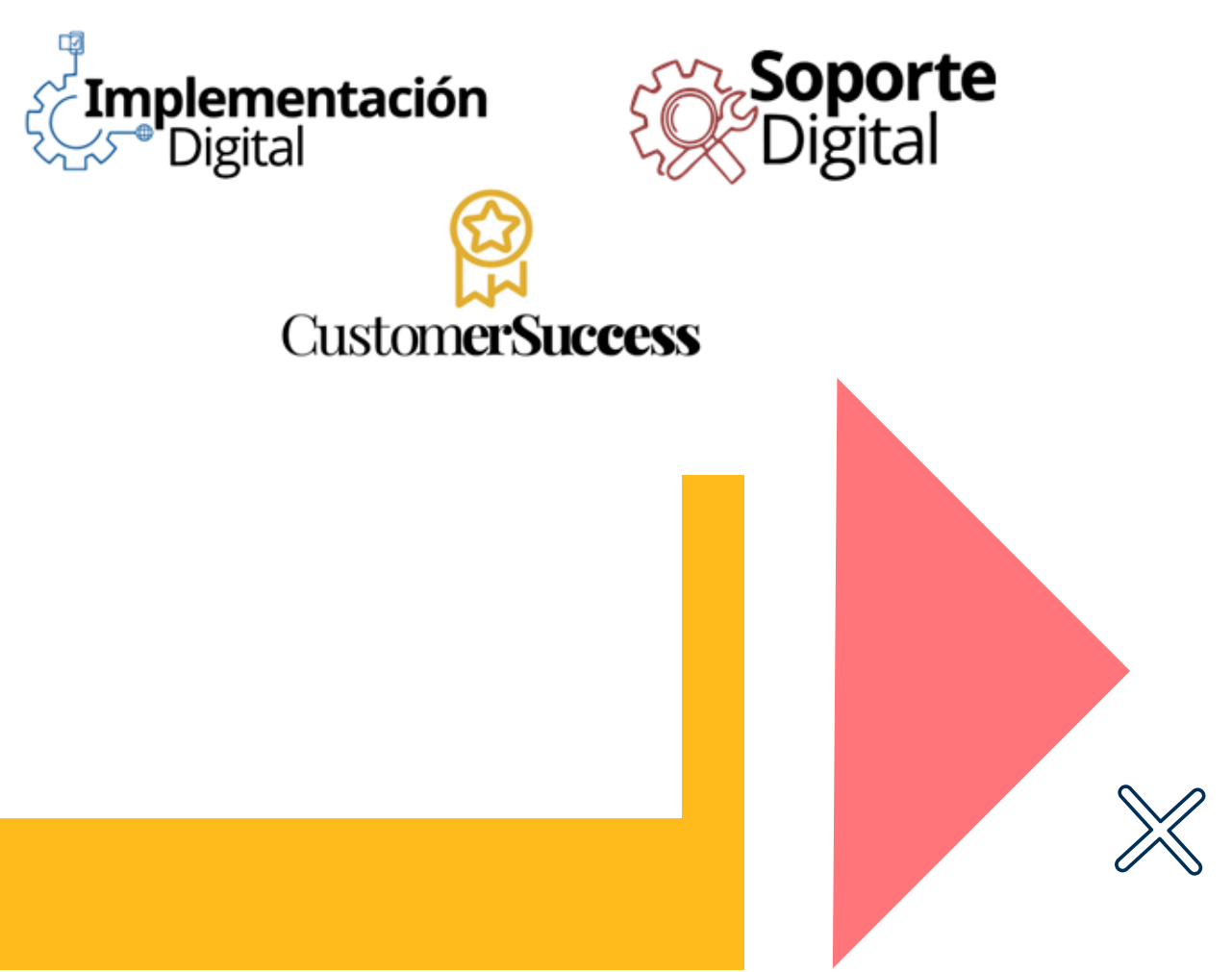

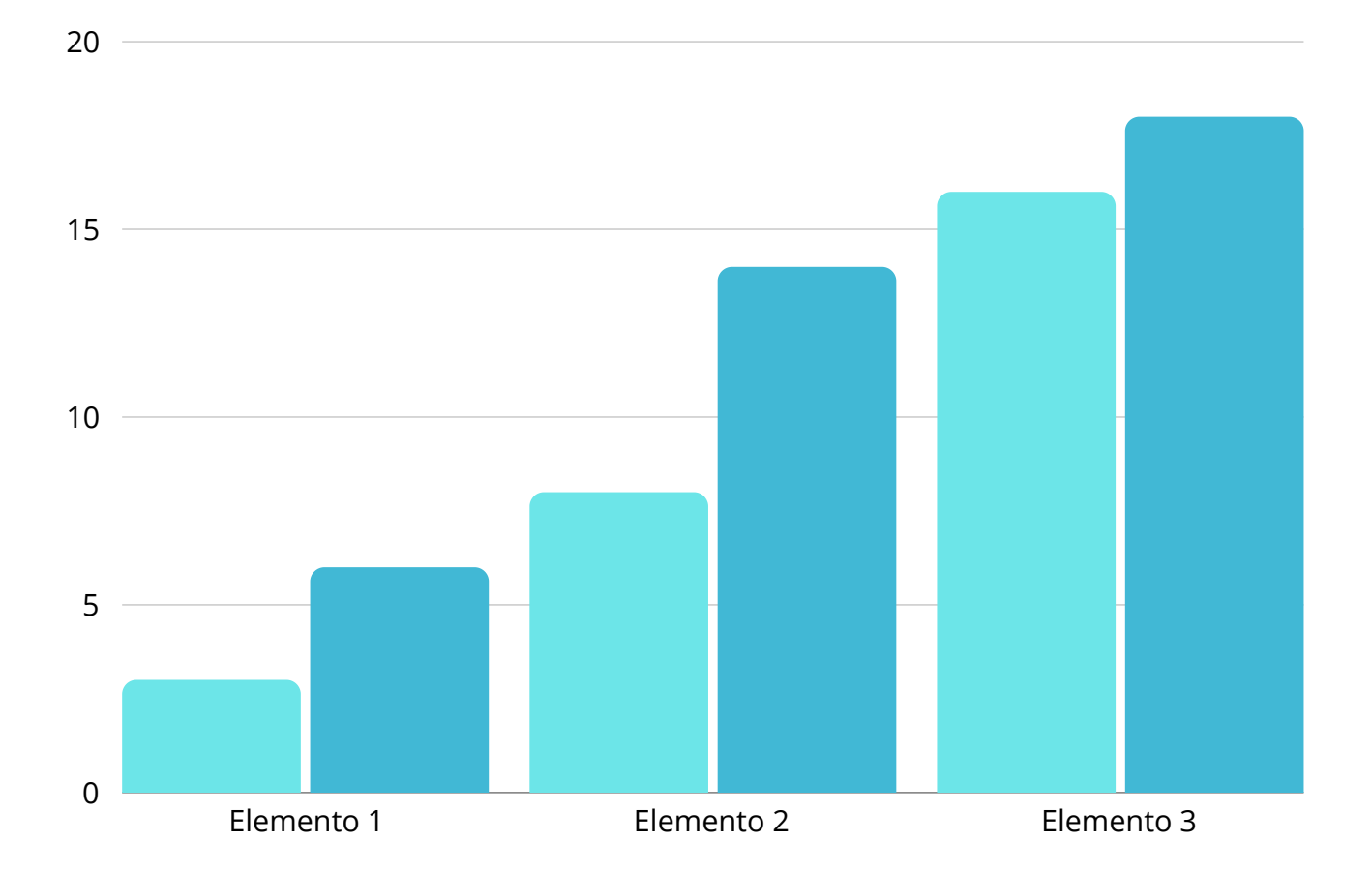

#### Añadir un poco de texto

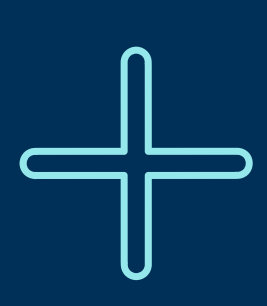

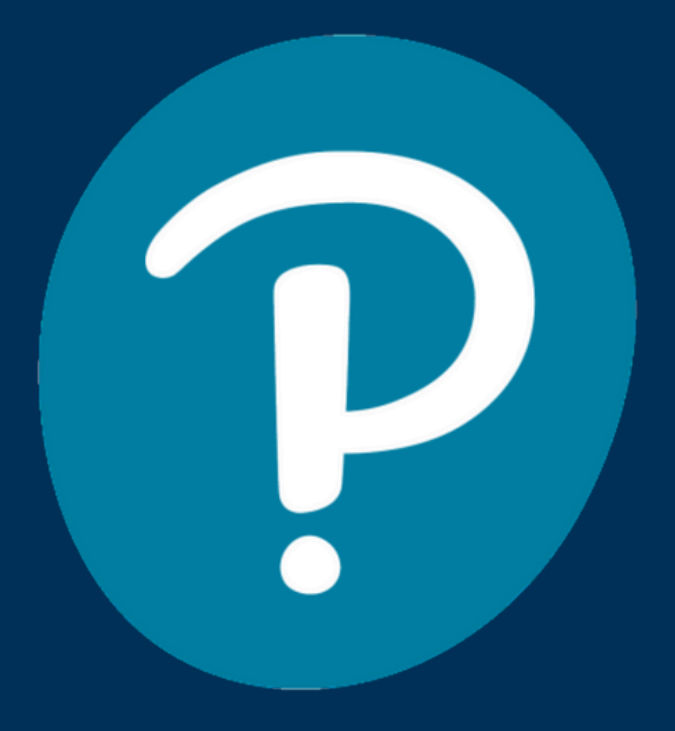

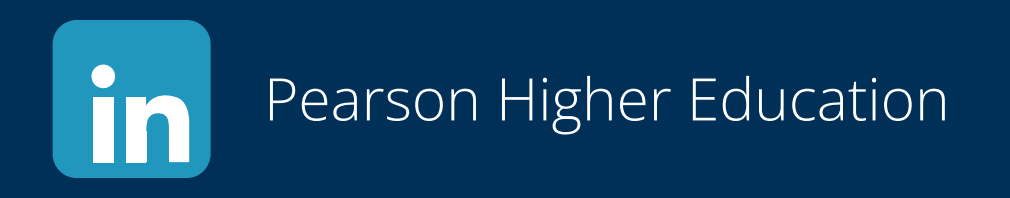

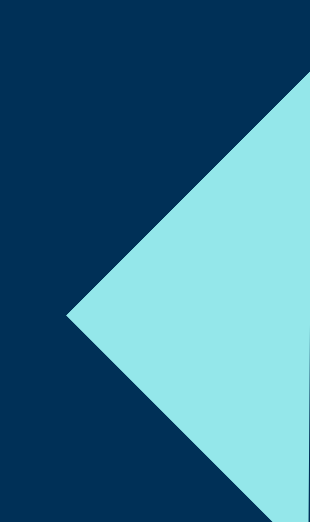